De bibliotheeklijst is online!

Dankzij het noeste werk van WillieArne Scheel en Diny Linssen kan iedereen nu op internet zien welke boeken in de bibliotheek van MERKWAARDIG staan.

Hoe gaat het in zijn werk?

Ga naar http://cloud.collectorz.com/merkwaardig001/books .

U komt dan in de online catalogus met alle boeken op alfabetische volgorde.

| Collectorz.com*<br>Merkwaardig001                    | MOME GOLD BOOK GOUD MUSIC GOUD COMIC GOUD SAME GOUD                                                  |     | <b>)</b> c | <b>2N</b> |
|------------------------------------------------------|----------------------------------------------------------------------------------------------------|-----|------------|-----------|
|                                                      | hd V                                                                                                 |     | <br>       | -         |
| (All Books) 709<br>Alfabetten 6                      | An exceptional endeavour' - Briti The Hollandsch Schone anno 1790 Upstairs downstairs plain & fr     | anc |            |           |
| Biedermelerpatroon                                   | Witney Antiques 🗸 Permin of Copenhagen 🖌 🐼 🖶 Witney Antiques (1999)                                  | -   |            |           |
| Blackwork 2<br>Patronen                              | When this you see remember me To embroidery stitches                                                 |     |            |           |
| rel. Losse Bijlage 1<br>Zb                           | Witney Antiques (2001)                                                                               | -   |            |           |
| Incl. Patronen 336<br>Incl. Patronen In 202<br>Ideur | A collection of essays on early sa                                                                   |     |            |           |
| trict. Patronen Vrij 12<br>Borduren                  | The scarlet letter (2001)                                                                            | -   |            |           |
| incl. Patroon 13                                     | A sampler of alphabets A teddy bear Christmas A teddy bear's "12 days of Chr                         | ist |            |           |
| Los Patroonblad 14                                   | Stering Publishing co (1987) 🗸 🚺 Burdeli (1984) 🗸 🗱 Burdeli (1985)                                   | -   |            |           |
|                                                      | Advent - Heine borduurijes die d   Alles over kruissteken - voorbeeld   Alphabet Album - charted for | cro |            |           |
|                                                      | Burds Permond (1985)                                                                                 | 1   |            |           |

Rechts boven kunt u zoeken op: achternaam van de auteur , titel of een woord uit de titel. Pas op! Klik niet op "login", maar gebruik de enter-toets om het zoekproces te starten!

Links kunt u de menu's "SUBJECT", "ALL" en "A-Z" uitklappen.

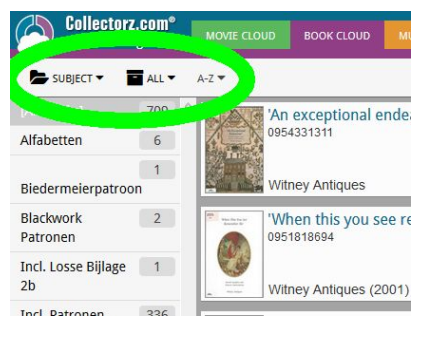

| Search         | earch |   | DOGIN |  |  |  |
|----------------|-------|---|-------|--|--|--|
|                | :=    | = | ł     |  |  |  |
| s plain & fanc |       |   |       |  |  |  |
| 9) 🗸           |       | 1 |       |  |  |  |

| Collectorz.com®<br>Merkwaardig001 |       |   | MOVIE CI                         | воок  |         |
|-----------------------------------|-------|---|----------------------------------|-------|---------|
| SUBJECT 👻 🖬                       | ALL 🔻 | A | -Z 🕶                             |       |         |
| No folders                        | 709   | ^ |                                  | 🐻 'An | excep   |
| Author                            | 6     |   | A                                | 0954  | 4331311 |
| Genre                             | 1     |   | ms                               |       |         |
| Format                            | 1     |   | and the                          | Wit   | ney Ant |
| Subject                           | 2     |   | When Dia Yau Jar<br>Responder Re | 'Wł   | nen thi |
| Collection Status                 |       |   | (a)                              | 095   | 1818694 |
| nci. Losse bijiage<br>2b          | 1     |   | -                                | Witi  | ney Ant |

In het menu "SUBJECT" kunt u kiezen voor:

- **No folders** = alle boeken, alfabetisch op auteur.
- Author = achternaam van de schrijver
- Genre = soort borduurwerk
- Format = de vorm, bijvoorbeeld "harde kaft" of "cdrom"
- Subject = onderwerpen
- Collection Status wordt niet ingevuld. Het boek kan dus uitgeleend zijn.

In het menu "**ALL**" kunt u kiezen uit "All", "In collection" en "Wishlist". Omdat alle boeken "In collection" staan, is dit menuutje niet van toepassing.

In het menu "**A-Z**" kunt u de eerste letter van de achternaam van de auteur kiezen.

Het menu-tabje verandert dan in de letter die u gekozen heeft (**B** in het voorbeeld hiernaast), maar houdt dezelfde functie.

Heeft u een boek gevonden waar u meer over wilt weten, klik dan op het boek of de boektitel.

Bovenaan de pagina die u dan ziet, staat:

- Back = terug naar de lijst
- Next = volgende boek
- Prev = vorige boek

Door het klikken op "read more" kunt u meer informatie vinden, als die beschikbaar is.

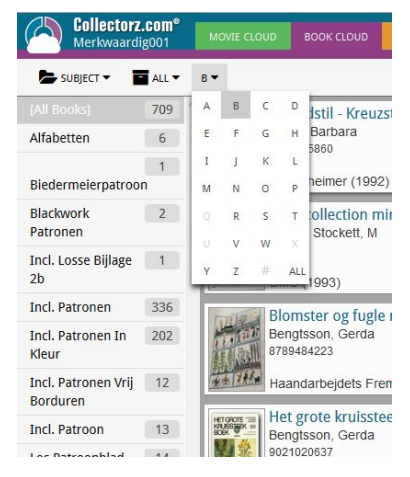